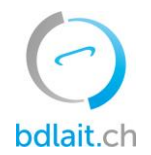

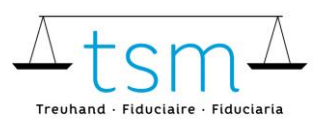

# Paramètres du navigateur pour le login sur bdlait.ch

Pour la sécurité de vos données, des règles de sécurité strictes sont nécessaires dans la procédure de connexion. Si vous rencontrez des erreurs d'affichage ou des messages d'erreur lors de la connexion, cela peut être dû aux paramètres de votre navigateur. Vous trouverez ci-dessous les paramètres des navigateurs Internet les plus courants :

| Table des r | natières |
|-------------|----------|
|-------------|----------|

| 1 | Edge –   | Paramètres                                                 | 2 |
|---|----------|------------------------------------------------------------|---|
| 2 | Firefox  | – Paramètres                                               | 4 |
| 3 | Chrome   | e – Paramètres                                             | 5 |
|   | 3.1 Ch   | nrome Paramètres pour les téléphones Android (sauf iPhone) | 6 |
|   | 3.1.1    | Chrome sur iPhone/iPad – Paramètres                        | 7 |
| 4 | Safari n | nacOS (MacBook) – Paramètres                               | 7 |
|   | 4.1 Sa   | fari iOS (iPhone, iPad) – Paramètres                       | 7 |
| 5 | Heure-   | - Paramètres Windows                                       | 8 |

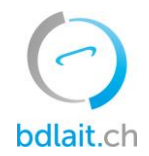

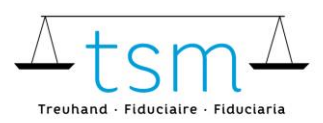

# 1 Edge – Paramètres

#### Ouvrir les paramètres dans le navigateur Internet :

| $\overline{\uparrow}$    | Pas en cours de synchronisation       |   |  |  |  |  |  |  |  |
|--------------------------|---------------------------------------|---|--|--|--|--|--|--|--|
|                          | Nouvel onglet Ctrl+T                  |   |  |  |  |  |  |  |  |
|                          | Nouvelle fenêtre Ctrl+N               |   |  |  |  |  |  |  |  |
| C:                       | Nouvelle fenêtre InPrivate Ctrl+Maj+N |   |  |  |  |  |  |  |  |
|                          | Zoom — 100 % +                        | 2 |  |  |  |  |  |  |  |
| ₹2                       | Favoris Ctrl+Maj+O                    |   |  |  |  |  |  |  |  |
| Ē                        | Collections Ctrl+Maj+Y                |   |  |  |  |  |  |  |  |
| 5                        | Historique Ctrl+H                     |   |  |  |  |  |  |  |  |
| $\underline{\downarrow}$ | Téléchargements Ctrl+J                |   |  |  |  |  |  |  |  |
| B                        | Applications                          | > |  |  |  |  |  |  |  |
| £₿                       | Jeux                                  |   |  |  |  |  |  |  |  |
| 3                        | Extensions                            |   |  |  |  |  |  |  |  |
| ÷                        | Performances                          |   |  |  |  |  |  |  |  |
| Ø                        | Imprimer Ctrl+P                       |   |  |  |  |  |  |  |  |
| ø                        | Capture Web Ctrl+Maj+S                |   |  |  |  |  |  |  |  |
| C                        | Sélection Web Ctrl+Maj+X              |   |  |  |  |  |  |  |  |
| Ē                        | Partager                              |   |  |  |  |  |  |  |  |
| බ්                       | Rechercher sur la page Ctrl+F         |   |  |  |  |  |  |  |  |
| A#                       | Lecture à voix haute Ctrl+Maj+U       |   |  |  |  |  |  |  |  |
|                          | Outils supplémentaires                | > |  |  |  |  |  |  |  |
| ŝ                        | Paramètres 2                          |   |  |  |  |  |  |  |  |
| ?                        | Aide et commentaires                  | > |  |  |  |  |  |  |  |
|                          | Fermer Microsoft Edge                 |   |  |  |  |  |  |  |  |

# Sélectionner ensuite la position suivante :

services

Apparence

onglets

Démarrer, Accueil et nouveaux

Partager, copier et coller
 Cookies et autorisations de site

Navigateur par défaut

Système et performances

Rétablir les paramètres
 Téléphone et autres appareils

✓ Téléchargements
 ※ Contrôle parental

A<sup>t</sup> Langues

G Imprimantes

Accessibilité

## Protection contre le suivi 💿

Les sites web utilisent des dispositifs de suivi pour collecter des informations sur votre navigation. Les sites web peuvent utiliser ces informations pour améliorer les sites et afficher du contenu tel que des annonces personnalisées. Certains dispositifs de suivi recueillent et envoient vos informations à des sites que vous n'avez pas visités.

Prévention de suivi

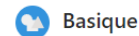

- Autorise la plupart des dispositifs de suivi sur tous les sites
- Le contenu et les annonces seront peut-être personnalisés
- Les sites fonctionneront comme prévu
  Bloque les dispositifs de suivi malveillants connus

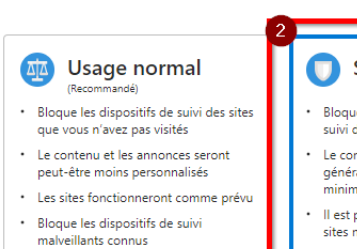

- Strict
- Bloque la majorité des dispositifs de suivi de tous les sites
- Le contenu et les annonces auront généralement une personnalisation minimale
- Il est possible que certaines parties de sites ne fonctionnent pas
- Bloque les dispositifs de suivi malveillants connus

#### Dispositifs de suivi bloqués

Afficher les sites que nous avons bloqués et qui ne peuvent pas vous suivre

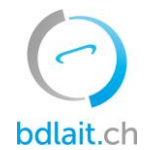

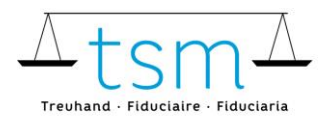

## Configurer les cookies :

| Par | amètres                                  | Cookies et données stockés                                                                                                    |   |
|-----|------------------------------------------|----------------------------------------------------------------------------------------------------|---|
| ٩   | Rechercher dans les paramètres           | Enregistrer les cookies et les données sur votre appareil afin de faciliter la navigation continue entre les sites et les sessions |   |
| 8   | Profils                                  | Gérer et supprimer les cookies et les données du site                                                                              | > |
| Ċ   | Confidentialité, recherche et services   |                                                                                                    | _ |
| 6   | Apparence                                | Autorisations des sites                                                                                                    |   |
|     | Démarrer, Accueil et nouveaux<br>onglets | Tous les sites                                                                                                    | > |
| Ē   | Partager, copier et coller               | Affichez les autorisations des sites que vous avez consultés                                                                       |   |
| G   | Cookies et autorisations de site 1       |                                                                                                    |   |

## 

| <b>er les cookies tiers</b><br>option est activée, les sites ne peuvent pas utiliser les cookies qui vous suivent sur le web. Les fonctionnalités de certains sites peuven<br>ctionner. |
|----------------------------------------------------------------------------------------------------|
| option est activée, les sites ne peuvent pas utiliser les cookies qui vous suivent sur le web. Les fonctionnalités de certains sites peuven<br>ctionner.                                |
|                                                                                                    |
| arger les pages pour une navigation et des recherches plus rapides                                                                                                    |
| des cookies pour retenir vos préférences, même si vous ne visitez pas ces pages                                                                                                    |
| des cookies pour retenir vos préférences, même si vous ne visitez pas ces pages                                                                                                    |

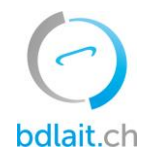

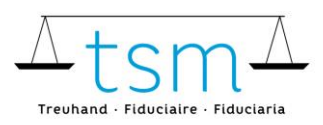

## 2 Firefox – Paramètres

Ouvrir les paramètres dans le navigateur Internet :

| Synchroniser et enregistre<br>les données | r Anmelden      |
|-------------------------------------------|-----------------|
| Nouvel onglet                             | Strg+T          |
| Nouvelle fenêtre                          | Strg+N          |
| Nouvelle fenêtre privée                   | Strg+Umschalt+P |
| Marque-pages                              |                 |
| Historique                                |                 |
| Téléchargements                           | Strg+J          |
| Mots de passe                             |                 |
| Extensions et thèmes                      | Strg+Umschalt+A |
| Imprimer                                  | Strg+P          |
| Enregistrer sous                          | Strg+S          |
| Rechercher dans la page                   | Strg+F          |
| Zoom 😑                                    | 100% 🕂 🎽        |
| Paramètres 2                              |                 |
| Outils supplémentaires                    | >               |
| Aide                                      |                 |
| Quitter                                   | Strg+Umschalt+Q |

## Configurer les cookies :

🚱 Général Vie privée

| ፌ | Accueil                       | Protectio               | on renforcée contre le pistag                      | je       |                                               |                             |
|---|-------------------------------|-------------------------|----------------------------------------------------|----------|-----------------------------------------------|-----------------------------|
| Q | Recherche                     | $\bigcap$               | Les traqueurs vous suivent en lig                  | gne po   | ur collecter des informations sur vos         | Gérer les exceptions        |
| ₿ | Vie privée et sécurité        | $\bigcirc$              | de ces traqueurs et de scripts m                   | alveill  | ants. En savoir plus                          |                             |
| Φ | Synchronisation               | 🔵 Stan                  | <u>d</u> ard                                       |          |                                               | ~                           |
| m | Autres produits de<br>Mozilla | Équi                    | libré entre protection et performa                 | ances. I | Les pages se chargeront normalement.          |                             |
|   |                               | O St <u>r</u> ic        | <b>te</b><br>ection renforcée, mais certains site  | es ou c  | ontenus peuvent ne pas fonctionner correcten  | ~<br>nent.                  |
|   | 2                             | O <u>P</u> ers<br>Choi: | onnalisée<br>sissez les traqueurs et les scripts à | à bloqu  | ier.                                          |                             |
|   |                               | <u> C</u>               | ookies                                             | 3        | Cookies de pistage intersites et isolation o  | les autres cook 🗸           |
|   |                               |                         | Sector and the American Sector and                 |          | Cookies de pistage intersites                 |                             |
|   |                               | <b>∠</b> (              | ontenu utilise pour le pistage                     |          | Cookies de pistage intersites et isolation de | s autres cookies intersites |
|   |                               |                         |                                                    |          |                                               |                             |

# Continuer à faire défiler la page vers le bas jusqu'à **Historique** : Historique

| <u>R</u> ègles de conservation                          | Conserver l'historique           | ~ | , |  |  |
|---------------------------------------------------------|----------------------------------|---|---|--|--|
| Firefox conservera les do                               | Conserver l'historique           |   |   |  |  |
| l'historique de recherche                               | Ne jamais conserver l'historique |   |   |  |  |
| Utiliser les paramètres personnalisés pour l'historique |                                  |   |   |  |  |

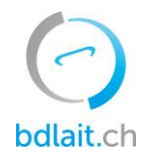

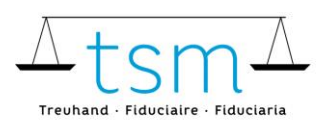

# 3 Chrome – Paramètres

Ouvrir les paramètres dans le navigateur Internet :

|     |                             |                     |       | Ê        | $\dot{\mathbf{r}}$ |       | 4      |   |
|-----|-----------------------------|---------------------|-------|----------|--------------------|-------|--------|---|
|     |                             | Nouvel onglet       |       |          |                    |       | Ctrl+T | Y |
|     |                             | Nouvelle fenêtre    |       |          |                    |       | Ctrl+N |   |
|     |                             | Nouvelle fenêtre de | navig | pation ( | privée             | Ctrl+ | -Maj+N |   |
|     |                             | Historique          |       |          |                    |       |        | • |
|     |                             | Téléchargements     |       |          |                    |       | Ctrl+J |   |
|     |                             | Favoris             |       |          |                    |       |        | · |
|     |                             | Zoom                |       | - 1      | 100 %              | +     | - 23   |   |
|     |                             | Imprimer            |       |          |                    |       | Ctrl+P |   |
|     |                             | Caster              |       |          |                    |       |        |   |
|     |                             | Rechercher          |       |          |                    |       | Ctrl+F |   |
|     |                             | Plus d'outils       |       |          |                    |       |        | · |
|     |                             | Modifier            | Cou   | per      | Сорі               | er    | Colle  | r |
|     |                             | Paramètres 2        |       |          |                    |       | ٦.     |   |
| . 1 |                             | Aide                |       |          |                    |       |        | · |
| -   |                             | Quitter             |       |          |                    |       |        |   |
| Ý   | Géré par votre organisation |                     |       |          |                    |       |        |   |

#### Configurer les cookies :

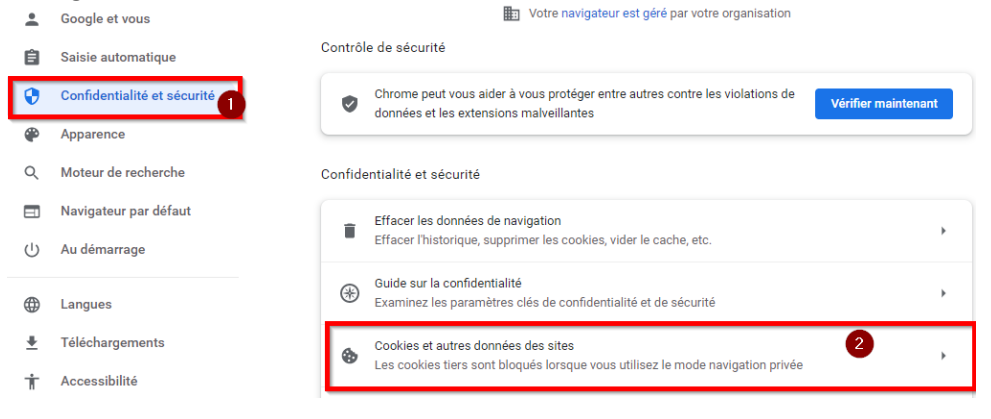

La position entourée en rouge doit être activée (point bleu) :

|      |                                                                                                    | 2                                                |
|------|----------------------------------------------------------------------------------------------------|--------------------------------------------------|
| Para | amètres généraux                                                                                                    |                                                  |
|      |                                                                                                    |                                                  |
| 0    | Autoriser tous les cookies                                                                                                    | ~                                                |
| 0    | Autoriser tous les cookies<br>Bloquer les cookies tiers en mode navigation privée                                                                                                    | ~                                                |
| 0    | Autoriser tous les cookles Bloquer les cookles tiers en mode navigation privée Eles sites peuvent utiliser des cookles pour améliorer votre expérience de navigation pour maintenir votre connexion ou mémoriser les articles de votre panier                                                                                                    | on, par exemple                                  |
| •    | Autoriser tous les cookies         Bloquer les cookies tiers en mode navigation privée         Image: Se sites peuvent utiliser des cookies pour améliorer votre expérience de navigation privée         Image: Dour maintenir votre connexion ou mémoriser les articles de votre panier         Image: Dour maintenir votre connexion ou mémoriser les articles de votre panier         Image: Dour maintenir votre connexion ou mémoriser les articles de votre panier         Image: Dour maintenir votre connexion ou mémoriser les articles de votre panier         Image: Dour activité de navigation privée, les sites ne peuvent pas utiliser vos cookies votre activité de navigation sur différents sites (par exemple, pour personnaliser le Les fonctionnelités de certains sites peuvent ne pas fonctionner. | on, par exemple<br>es pour voir<br>is annonces). |
| •    | Autoriser tous les cookies         Bloquer les cookies tiers en mode navigation privée         Image: Se sites peuvent utiliser des cookies pour améliorer votre expérience de navigation privée pour maintenir votre connexion ou mémoriser les articles de votre panier         Image: Se sites peuvent utiliser des cookies pour améliorer votre expérience de navigation privée, les sites ne peuvent pas utiliser vos cookie votre activité de navigation privée, les sites ne peuvent pas utiliser vos cookie votre activité de navigation sur différents sites (par exemple, pour personnaliser les Les fonctionnalités de certains sites peuvent ne pas fonctionner.         Bloquer les cookies tiers                                                                                                    | v     v     v     v     v     v     v     v      |

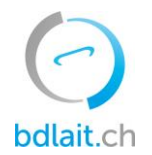

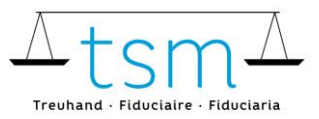

# 3.1 Chrome Paramètres pour les téléphones Android (sauf iPhone)

|                                                                                                    | ← Paramètres ⑦                 |                                                        |                                                                                                    |
|----------------------------------------------------------------------------------------------------|--------------------------------|--------------------------------------------------------|----------------------------------------------------------------------------------------------------|
|                                                                                                    | moto de passe                  |                                                        | 10:00 🖻 🖬 🕓 • 개 醉 🖉 🖉 75% 🛢                                                                         |
|                                                                                                    | Modes de paiement              |                                                        | ← Cookies ♀ :                                                                                       |
|                                                                                                    | Adresses et autres             |                                                        | Les cookies sont des fichiers créés par les sites Web que vous consultez. Les sites les             |
| 09:57 酉 ◎ ▲ • 淵 徑 』:: 76% 會                                                                                                    | Confidentialité et sécurité    | 09:58 🖻 🖬 😒 🔹 🐰 襟 🗐 175% 💼                             | Les cookies tiers sont créés par d'autres<br>sites, lesquels possèdent une partie du                |
| + Nouvel (  → Nouvel onglet                                                                                                    | Contrôle de sécurité           | ← Paramètres de site ⑦                                 | contenu, comme les annonces ou les<br>images, que vous voyez sur la page Web que<br>vous consultez. |
| ■ MiseNews 12<br>New Mise 20 X Fermer tous les on                                                                                                    | Notifications                  | ≔ Tous les sites                                       | Autoriser les cookies                                                                               |
|                                                                                                    | Thème                          | 🚓 Cookies                                              | normalement                                                                                         |
| Préserve Les de la Paramètres                                                                                                    | Paramètres avancés             | Autorisé                                               | Bloquer les cookies tiers en 4<br>mode navigation privée                                            |
| examples and a second second s | Page d'accueil<br>Activé       | <ul> <li>Position</li> <li>Demander d'abord</li> </ul> | Les fonctionnalités de certains sites<br>peuvent ne pas fonctionner                                 |
|                                                                                                    | Raccourci de la barre d'outils | Caméra<br>Bloqué                                       | Bloquer les cookies tiers<br>O Les fonctionnalités de certains sites<br>peuvent ne pas fonctionner  |
|                                                                                                    | Accessibilité                  | 🐧 Micro                                                | Bloquer tous les cookies (non recommandé)                                                           |
|                                                                                                    | Paramètres de site             | Bloqué                                                 | Les fonctionnalités de nombreux sites<br>peuvent ne pas fonctionner                                 |

Dans l'application « Chrome », cliquer en haut à droite sur les 3 points, puis sur

Paramètres -> Paramètres du site -> Cookies.

Paramétrer les cookies :

- → 2e point : « Bloquer les cookies de tiers en mode navigation privé » doit être activé (=par défaut)
- → 3e point : « Bloquer les cookies tiers » ne doit pas être activé

Afin que le navigateur reprenne votre nouvelle configuration, veuillez fermer complètement le navigateur et l'ouvrir à nouveau. Le login devrait ensuite fonctionner.

N'utilisez pas l'application Google, elle ne fonctionne pas.

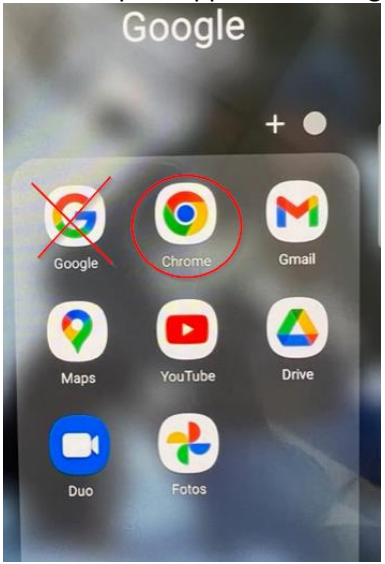

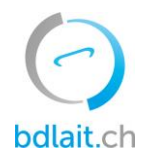

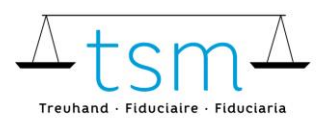

# 3.1.1 Chrome sur iPhone/iPad – Paramètres

Le cross-site tracking ne peut être activé que par « **Paramètres > Chrome > Autoriser le cross-site tracking** ». Voir chapitre 4.1, au lieu de chercher Safari, chercher Chrome dans les paramètres, les paramètres doivent être identiques que sur les images.

Il *n'est pas* possible d'y parvenir via l'application Chrome > Paramètres. Il manque les boutons correspondants.

# 4 Safari macOS (MacBook) – Paramètres

### Ouvrir les préférences :

| É     | Safari                                         | File               | Edit       | View | His | story | Bookm   |
|-------|------------------------------------------------|--------------------|------------|------|-----|-------|---------|
| 0.0   | Abou<br>Safar                                  | t Safar<br>i Exten | i<br>sions |      |     |       |         |
| 6     | 1 Preferences 36,<br>Settings for This Website |                    |            |      |     |       | 0       |
| enera | Clear                                          | Histor             | y          |      |     | urity | Privacy |
| Ge    | Servio                                         | ces                |            |      | •   |       |         |

### Sélectionner la confidentialité :

|                                                              |         |                         |               |           | Confi    | dentialité      |           |            |          |  |
|--------------------------------------------------------------|---------|-------------------------|---------------|-----------|----------|-----------------|-----------|------------|----------|--|
| 8                                                            | 10.00   | 1                       | 9             | Q         | 2        | 0               | 0         | 1          | iO:      |  |
| Général                                                      | Onglets | Remplissage automatique | Mots de passe | Recherche | Sécurité | Confidentialité | Sites web | Extensions | Avancées |  |
| Suivi de site web : Empêcher le suivi sur plusieurs domaines |         |                         |               |           |          |                 |           |            |          |  |
| Cookies et données de sites web : Bloquer tous les cookies   |         |                         |               |           |          |                 |           |            |          |  |
| Gérer les données de sites web                               |         |                         |               |           |          |                 |           |            |          |  |

Les positions «Empêcher le suivi sur plusieurs domaines» **et** «Bloquer tous les cookies» **ne** doivent **pas** être actives.

Afin que le navigateur reprenne votre nouvelle configuration, veuillez fermer complètement le navigateur et l'ouvrir à nouveau. Le login devrait ensuite fonctionner.

# 4.1 Safari iOS (iPhone, iPad) – Paramètres

La configuration des paramètres se trouve sous «Réglages/safari » et doivent être modifiée comme suit : Les positions «Empêcher le suivi intersite» et «Bloquer tous les cookies» doivent être inactivées (en gris) →Désactiver les deux boutons

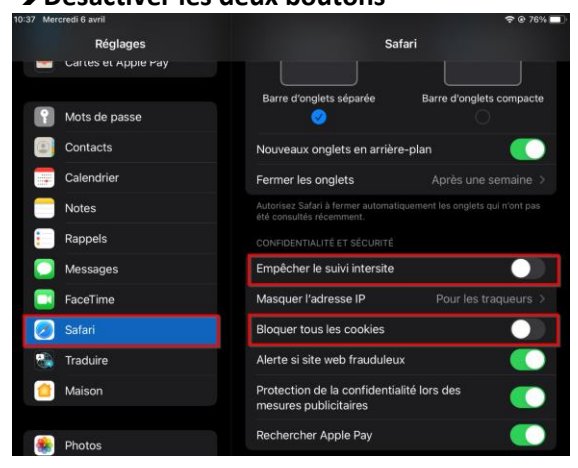

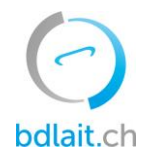

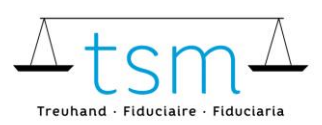

### Affichage iPhone :

|                                                                                                    | 4 e 1011                                                                                                    |
|----------------------------------------------------------------------------------------------------|----------------------------------------------------------------------------------------------------|
| S                                                                                                    | Safari                                                                                                    |
|                                                                                                    |                                                                                                    |
| Barre d'onglets séparée                                                                                                    | Barre d'onglets compacte                                                                                                    |
| <u></u>                                                                                                    |                                                                                                    |
| Nouveaux onglets en arriè                                                                                                    | ere-plan 🛛 🌔                                                                                                    |
| Fermer les onglets                                                                                                    | Après une semaine 🗧                                                                                                    |
| Autorisez Safari à fermer automo<br>été consultés récemment.                                                                                                    | atiquement les origiets qui n'ont pas                                                                                                    |
|                                                                                                    |                                                                                                    |
|                                                                                                    |                                                                                                    |
| Empêcher le suivi intersite                                                                                                    | e 🕕                                                                                                    |
| Empêcher le suivi intersite<br>Masquer l'adresse IP                                                                                                    | e Pour les traqueurs >                                                                                                    |
| Empêcher le suivi intersité<br>Masquer l'adresse IP<br>Bloquer tous les cookies                                                                                       | e  Pour les traqueurs >                                                                                                    |
| Empêcher le suivi intersité<br>Masquer l'adresse IP<br>Bloquer tous les cookies<br>Alerte si site web fraudule                                                        | e  Pour les traqueurs >                                                                                                    |
| Empêcher le suivi intersité<br>Masquer l'adresse IP<br>Bloquer tous les cookies<br>Alerte si site web fraudule<br>Protection de la confident<br>mesures publicitaires | e Oliver les traqueurs > Oliver les traqueurs > Oliver = Oliver les traqueurs > Oliver les traqueurs > Oliver les |

## 5 Heure– Paramètres Windows

La date et l'heure de l'ordinateur a également une influence pour la connexion sur bdlait.ch. En cas de problème de login sur bdlait.ch, ce paramètre doit être contrôlé et réglé le cas échéant.

En bas à droite, dans le coin, la date et l'heure de l'ordinateur est indiquée.

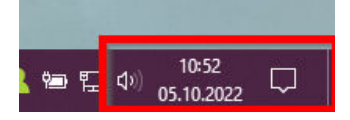

Pour régler l'heure, cliquer sur les paramètres

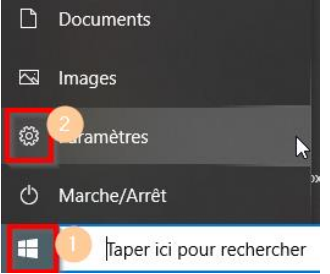

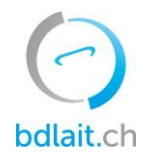

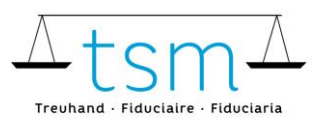

#### Cliquer sur « Heure et langue » :

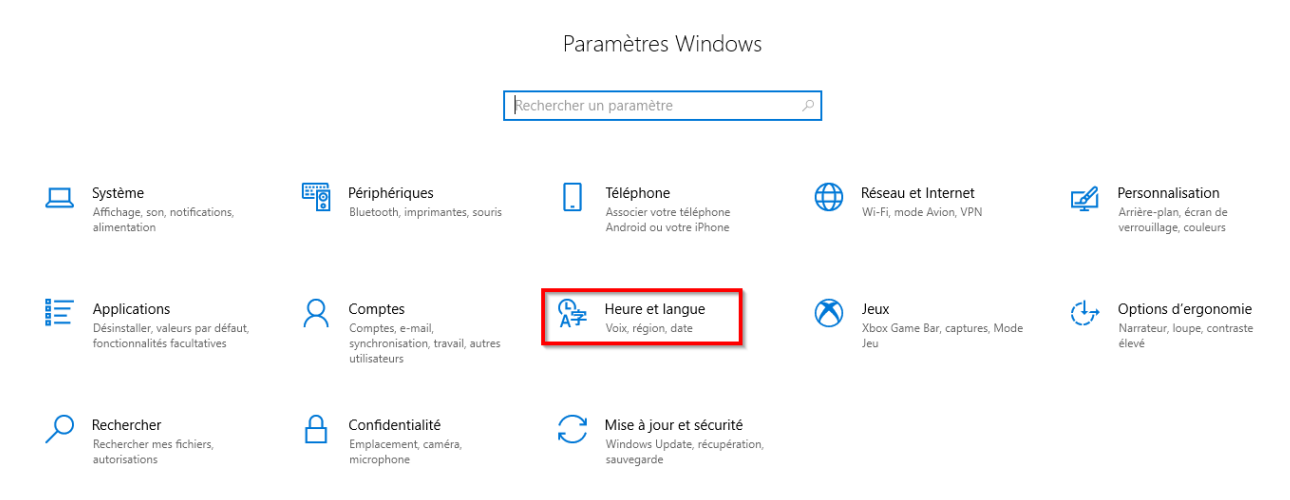

La position « Définir l'heure automatiquement » doit impérativement être activée. Les positions « Fuseau horaire » et « Passer automatiquement à l'heure d'été » doivent être également configurées comme ci-dessous, puis cliquer sur « Synchroniser maintenant ».

| Einstellungen       |                                                                                              |                             |                                                                                                    |
|---------------------|----------------------------------------------------------------------------------------------|-----------------------------|----------------------------------------------------------------------------------------------------|
| Ĝ Startseite        | Datum und Uhrzeit                                                                            | Paramètres                  |                                                                                                    |
| Einstellung suchen  | Aktuelle(s) Datum/Uhrzeit                                                                    | Accueil                     | Date et heure                                                                                                    |
| Zeit und Sprache    | 15:18, Mittwoch, 26. August 2020                                                             | Rechercher un paramètre 🖉 🖉 | Date et heure du jour                                                                                                    |
| 局 Datum und Uhrzeit | Uhrzeit automatisch festlegen                                                                | eure et langue              | 10:05, mercredi, 26. octobre 2022                                                                                                    |
| Region              |                                                                                              | Date et heure               | Synchroniser l'horloge<br>Dernière synchronisation de l'heure réussie : 26.10.2022 09:48:23<br>Serveur temporel : tsm-dc-02.intern.loc |
| ₹ Sprache           | Aus                                                                                          | Région                      |                                                                                                    |
|                     | Datum und Uhrzeit manuell festlegen                                                          | Langue                      | Synchroniser maintenant                                                                                                    |
| g spracherkennung   | Ändern                                                                                       | Voix                        | Fuseau horaire                                                                                                    |
|                     | Uhrzeit synchronisieren                                                                      | VOIA                        | (UTC+01:00) Amsterdam, Berlin, Berne, Rome, Stockholm, Vi ∨                                                                            |
|                     | Letzte erfolgreiche Zeitsynchronisierung: 26.08.2020 15:11:53<br>Zeitserver: ch.pool.ntp.org |                             | Régler automatiquement sur l'heure d'été                                                                                               |
|                     | . Jetzt synchronisieren 🗹 3                                                                  |                             | Activé                                                                                                    |
|                     | Zeitzone                                                                                     |                             | Afficher des calendriers supplémentaires dans la barre des tâches Ne pas afficher de calendriers supplémentaires                       |
|                     | (UTC+01:00) Amsterdam, Berlin, Bern, Rom, Stockholm, Wien 🗸                                  |                             |                                                                                                    |
|                     | Automatiech an Sommerzeit annassen                                                           |                             |                                                                                                    |
|                     | Fin                                                                                          |                             |                                                                                                    |

Pour Windows 8: Prüfen und Ändern des Systemdatums, der Uhrzeit und der Zeitzone (kaspersky.com)